## 1.1 FINALIZAÇAO DA FICAI PELO CONSELHO TUTELAR (SOMENTE EM TRÊS SITUAÇÕES)

Normalmente a FICAI não será encerrada pelo Conselho Tutelar. Somente se o aluno se enquadrar numa das seguintes situações:

- Mudança de escola ou cidade ou estado;
- Atingir a maioridade;
- Falecer

caberá ao Conselho Tutelar registrar a finalização da FICAI.

Para encerrar a FICAI é necessário que se pesquise o número da FICAI em questão. De posse do número da FICAI, proceda como a seguir.

a. Utilize o menu Conselho Tutelar, submenu FICAI:

|                                   | FICAI On Line<br>Ficha de Comunicação de Aluno Infrequente |                             |                    |                   |                     |
|-----------------------------------|------------------------------------------------------------|-----------------------------|--------------------|-------------------|---------------------|
| Administração Tabelas Escola      | a Conselho Tutelar Ministério I                            | Público Relatório           | os Utilitários Aju | ıda Sair do siste | ma                  |
|                                   | Consulta de Aluno                                          |                             |                    | Sinta Russer      | - A CA              |
| as alterações no sistem           | Consulta de FICAIs por Aluno<br>FICAI                      | 6                           |                    |                   | <b>A</b> II a       |
| Histórico das alter               | a Reencaminhamento da FICA                                 |                             |                    |                   | H INP               |
| 31/07 - Criado o s<br>- *** Sendo | Medidas Tomadas                                            | blico e trazidos para cá to |                    | cá todos os       | dos os relatórios   |
|                                   | Consulta FICAIs Recebidas                                  | DIICO E CIA                 | ZIGUS PATA (       | ca coucs os       | COUCS OF TELECOTION |
| - *** Repo                        | ortar qualquer erro pa                                     | ra ficaionli                | ne@mp.rs.go        | v.br ***          | 12                  |

Figura 58 - Menu Conselho Tutelar.

- b. Preencha o número e ano da ficha desejada.
- c. Clique no botão **Consultar**.

| 1            |            |         |                  | FICAI On Line<br>Conselho Tutelar - Medidas Tomadas |            |               |  |
|--------------|------------|---------|------------------|-----------------------------------------------------|------------|---------------|--|
| Administraçã | io Tabelas | Escola  | Conselho Tutelar | Ministério Público                                  | Relatórios | Utilitários A |  |
| Número:      | 5193       | / 201   | 13 Consu         | iltar 🦾                                             |            |               |  |
|              |            | and the |                  |                                                     | 1.000      |               |  |

Figura 59 - Consulta da Ficha.

Será apresentada toda ficha.

d. No item 5.3 digite a data de encerramento da ficha e selecione o motivo. Pode-se digitar uma observação:

## FICAI ON-LINE – Manual do Usuário

| 5. No Conselho Tutelar:                                                                                                    |                                                                                                    |                                                                                                    |
|----------------------------------------------------------------------------------------------------|----------------------------------------------------------------------------------------------------|----------------------------------------------------------------------------------------------------|
| Conselheiro responsáv                                                                                                    | rel:                                                                                                    |                                                                                                    |
| 5.1. Procedimentos efetuado<br>Clique para informar as medi<br>(datas e meios de con<br>medidas protetivas e<br>*** Esta informação é | os pelo Conselho Tutelar:<br><u>das tomadas pelo CT</u><br>tato com a família: entrevis<br>aos pais - artigos 101 e 129<br>e visível pelas escolas *** | sta, visita domicialiar;<br>9 do ECA - aplicadas)                                                           |
| Solicitação ao CREAS/<br>de trabalho com as cr<br>e recursos disponibil<br>potencialidades em:                                        | CRAS para elaboração de plar<br>cianças, os adolescentes e su<br>lizados para atender às neces                                                         | no de trabalho com estratégias<br>Las familias, constando compromissos<br>ssidades detectadas e desenvolver |
| 5.2. No caso do(a) aluno(a)<br>Retorno previsto do a<br>Retorno efetivo do al                                                         | retornar à escola:                                                                                                    |                                                                                                    |
| 5.3. No caso do(a) aluno(a)<br>Encaminhamento da FIC<br>Ou                                                                            | não retornar à escola:<br>CAI ao Ministério Público em:                                                                                                |                                                                                                    |
| FICAI encerrada em:<br>Motivo:                                                                                                    | · 🛄 🧲                                                                                                    | <b>~</b>                                                                                                    |
| <ul> <li>Observação:</li> <li>6. No Ministério Público:</li> </ul>                                                                    | Mudança de escola/cidade/estado<br>Maioridade<br>Falecimento                                                                                           |                                                                                                    |

Figura 60 - Parte da FICAI com dados do Conselho Tutelar

d. Clique no botão Atualizar.